## Tilføj IntoWords til din Chrome Browser

- 1. Åben Google Chrome
- 2. Klik på de tre prikker ved adresselinjen og vælg: Flere værktøjer udvidelser.

|                                                    | ବ 🕁 🖸 🙌 🕗 🌈                                                   |
|----------------------------------------------------|---------------------------------------------------------------|
| Poznań Betlehem fuld 🛛 🔽 Voks, formblok, silikon 🦷 | Ny faneCtrl+TNyt vindueCtrl+NNyt inkognito-vindueCtrl+Skii/+N |
|                                                    | Historik Downloads Ctrl+J<br>Bogmærker                        |
|                                                    | Zoom – 90 % +                                                 |
|                                                    | Udskriv Ctrl+P<br>Cast                                        |
| Com side som                                       | Find Ctrl+F                                                   |
| Opret genvej                                       | Rediger Klip Kopier Indsæt                                    |
| Slet browserdata Ctn+Skift+Del                     | Indstillinger                                                 |
| Udvidelser                                         | Hiæln                                                         |
| Jobliste Skift+Esc                                 | njulp P                                                       |

3. Skriv Intowords i søgefeltet og aktiver app'en med den lille blå knap.

| ser |          | (into                                                                     |
|-----|----------|---------------------------------------------------------------------------|
|     | <b>N</b> | IntoWords<br>IntoWords til Google Chrome - hurtig læse- og<br>skrivehjælp |
|     | DETALJER | FJERN                                                                     |

4. Nu viser det blå ikon sig ved adressenlinjen Huske at åbne en aktiv hjemmeside inden du åbner Intowords. Fx margitgade.dk; dr.dk eller Google docs.

Q 🕁

Ø